## Sådan opretter du en bruger

Denne guide viser, hvordan du opretter en bruger på aftalebogen.dk og e-mailkonsultation.dk. Der benyttes samme bruger til begge sider.

1. Klik på Opret en bruger i venstre side

| ← → ♡   A affalebogen.dk/default.aspx?ReturnUrl=%2f                                                                                                    |                                                                                                    |  |
|----------------------------------------------------------------------------------------------------|----------------------------------------------------------------------------------------------------|--|
|                                                                                                    | Velkommen til aftalebogen.dk Hjælp                                                                                                    |  |
| afta<br>Log ind<br>Lo<br>Io<br>Sait<br>Abbes share<br>Abbes share<br>Abbes | Ebbogen.dk<br>Ind via Sundhed.kt<br>Ind via Sundhed.kt<br>Ind via Sundhed.kt<br>Ind via Sundhed.kt<br>Ind via Sundhed.kt<br>Ind via Sundhed.kt<br>Som Surger på statebogen dit sår du bl.a.mulighed for<br>Som Surger på statebogen dit sår du bl.a.mulighed for<br>Som Surger på statebogen dit sår du bl.a.mul |  |
| Reps/vew_aftakbogends/Enddoc.app                                                                                                    | www.aflatebogen.dki.leveres.af A-Data A/S - Leverander af IT til den primære sundhedssektor<br>Lægesystemet WinPLC. Tandlægesystemet TDJournal og WinPLC til fodlerapeuter                                                                                                    |  |

2. I trin 1 skal du søge efter den klinik, som du vil tilføje til din bruger. Eksempelvis: Louise Bystrup

| $\leftarrow$ $\rightarrow$ O $ $ $\triangle$ aftalebogen.dk/finddoc.aspx |                              |                                                                                                    |  |
|--------------------------------------------------------------------------|------------------------------|----------------------------------------------------------------------------------------------------|--|
|                                                                          |                              | Velkommen til aftalebogen.dk Hjælp                                                                                                    |  |
|                                                                          |                              |                                                                                                    |  |
|                                                                          | aftalebogen.d                | k                                                                                                    |  |
|                                                                          | Velkommen til Aftalebogen.dk | Opret bruger Tm 1 af 3 bysti - Louise Rostgaand Bystrup (Læge Louise Rostgaand Bystrup) - Læge Louise Rostgaand Bystrup, Søborg Hovedgade 54, 1 sal. 2860 søborg, søstoocz |  |
|                                                                          |                              | - Marie Videbæk (Læge Louise Rostgaard Bystrup)                                                                                                    |  |
|                                                                          |                              |                                                                                                    |  |
|                                                                          |                              |                                                                                                    |  |

| oystr                               |                          |                      |             |
|-------------------------------------|--------------------------|----------------------|-------------|
| - Louise Rostgaar                   | d Bystrup (Læge Lou      | iise Rostgaard Bysti | rup)        |
| - Læge Louise Ro<br>Søborg, 3956000 | stgaard Bystrup, Sø<br>2 | borg Hovedgade 54,   | 1 sal. 2860 |
| - Marie Videbæk                     | Læge Louise Rostga       | ard Bystrup)         |             |

- 3. I trin 2 vælges hvilken behandler på klinikken, som skal være den tilknyttede behandler.
- 4. I sidste trin udfylder du dine personlige informationer.

I de sidste to felter udfyldes den adgangskode, du vil benytte til at logge ind med fremover. Bemærk dog at selvom du har lavet en adgangskode, skal du også indtaste en engangskode ved login. Engangskoden sendes til den opgivne e-mailadresse ved hvert login-forsøg.

| Velkommen til Aftalebogen.dk.         Velkommen til Aftalebogen.dk.         Udtyka venligste nedesstående.         Udtyka venligste nedesstående.         Versor og by:         Treefon:         Adresse:         Teefon:         Mobil:         Venemer stal humer redelag til bezeder. |
|----------------------------------------------------------------------------------------------------|
| CPR-nummer:<br>E-mail:<br>E-mail:<br>Bekraft E-mail:<br>Adgangskode:<br>Hus du indtaster en adgangskode. Kan du fremover logge ind via<br>knapen T-log ind med adgangskode".                                                                                                    |